# SAP Ariba Training: Supplier Qualification

#### HOW TO FILL THE QUALIFICATION **FORMS (1/2)**

You will receive an email notification that you are invited to participate in the qualification process by filling out questionnaires.

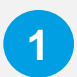

In the email notification, you have an overview of the questionnaires that you have to fill (e.g. [SNCB] IRIS Certificate). Press the "Click Here" button to be directed to the Ariba Network site.

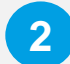

On the Ariba Network portal, you can choose between "Sign up" and "Log in". If you need to create an account, follow the training material:

Create an Account

### **Supplier Qualification**

#### Dear supplier,

As part of our supplier management in Ariba, we kindly ask you to fill out the questionnaires below. We absolutely need this information to continue working with you.

#### Questionnaire Overview

|                                                                                                    | Name             | Assigned To   | Respond By                  |  |  |  |  |  |  |  |
|----------------------------------------------------------------------------------------------------|------------------|---------------|-----------------------------|--|--|--|--|--|--|--|
|                                                                                                    | IRIS Certificate | Dear Supplier | October 27, 2022 at 6:06 AM |  |  |  |  |  |  |  |
| IRIS Certificate Dear Supplier October 27, 2022 at 6:06 AM<br>Click Click Here to fill out the questionnaires<br>For additional information you can take a look at our website: link tbd<br>Didn't find what you were looking for? Then you can e-mail to<br>ariba_procurement@sncb.be<br>Thank you for your cooperation<br>Kind regards,<br>SNCB Procurement |                  |               |                             |  |  |  |  |  |  |  |
|                                                                                                    |                  |               |                             |  |  |  |  |  |  |  |

Sign up as a supplier with NMBS/SNCB on SAP Ariba.

S/SNCB uses SAP Ariba to manage procurement activities

Have a question? Click here to see a Quick Start guide

ate an SAP Ariba supplier account and manage your response to procurement activities required by NMBS/SNCB.

Already have an account Log in

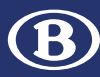

Sign up

### HOW TO FILL THE QUALIFICATION FORMS (2/2)

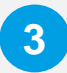

After the login, you are directed to the **qualification questionnaires**, where you must provide answers to at least **all mandatory questions**.

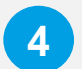

You can save a draft version by clicking on "**Save Draft**".

When all information is complete, you can "**Submit Entire Response**" and send the qualification questionnaire back to SNCB for approval.

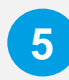

Click on "**OK**" to validate your submission.

•

You might also be **requested to provide more information** if there was some information missing or if additional information is necessary for the approval.

## **Supplier Qualification**

| Console                                             | Doc1043547976 - [NMBS] Legal and financial information for ICT                                        | D                                                            |
|-----------------------------------------------------|----------------------------------------------------------------------------------------------------|--------------------------------------------------------------|
| Event Messages<br>Event Details<br>Response History | All Content                                                                                           | =                                                            |
| Response Team                                       | Name †                                                                                                |                                                              |
|                                                     | ▼ 1 Introduction                                                                                      |                                                              |
| <ul> <li>Event Contents</li> </ul>                  | 1.1 This questionnaire is designed to capture information related to your legal and financial set-up. |                                                              |
| All Content                                         | ▼ 2 Legal and financial information                                                                   |                                                              |
| 1 Introduction                                      | 2.1 Current form of incorporation                                                                     | * Corporation based on shares (e.g. NV, SE, AG) $\checkmark$ |
| Legal and financial                                 | 2.2 Authorized capitalin Thousand EUR                                                                 | * 5052                                                       |
|                                                     | 2.3 Capital outside EU in %                                                                           | * 12                                                         |
|                                                     | ▼ 2.4 Company structure                                                                               |                                                              |

|   | ▼ 2.5.3 Period one year ago                                    |  |  |  |  |  |  |  |
|---|----------------------------------------------------------------|--|--|--|--|--|--|--|
|   | .3.1 Turnover one year ago                                     |  |  |  |  |  |  |  |
|   | 2.5.3.2 Losses one year ago                                    |  |  |  |  |  |  |  |
|   | 2.5.3.3 Profit one year ago                                    |  |  |  |  |  |  |  |
| 2 | 2.5.3.4 Percentage of turnover in rail sector one year ago     |  |  |  |  |  |  |  |
|   |                                                                |  |  |  |  |  |  |  |
|   | (*) indicates a required field                                 |  |  |  |  |  |  |  |
|   | Submit Entire Response Save draft Compose Message Excel Import |  |  |  |  |  |  |  |

|   | ✓ Submit this response? |    |        |  |  |  |
|---|-------------------------|----|--------|--|--|--|
| 5 | Click OK to submit.     |    |        |  |  |  |
|   |                         | ОК | Cancel |  |  |  |
|   |                         |    |        |  |  |  |

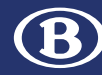

### If you need more information:

- You can visit our website:
   <u>SAP Ariba for Procurement | SNCB</u>
- You can reach out to your SNCB contact person
- You can send an email to our SAP Ariba Support Team:
   <u>ariba procurement@sncb.be</u>

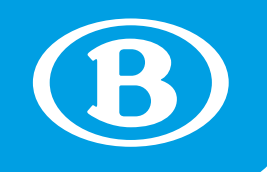